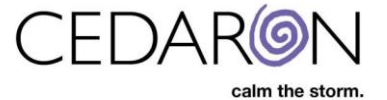

## **New and Improved Data Completeness**

To navigate to the data completeness section, hover over Harvest/Export and select Data Completeness.

| 蔘 CardiacCare™ | Search Patients | go              | + New Patient           |                   |             |     |        | Harvest/Export +                    | Utilities <del>-</del> | Settings     |
|----------------|-----------------|-----------------|-------------------------|-------------------|-------------|-----|--------|-------------------------------------|------------------------|--------------|
| Patient Se     | arch            | Showing Recentl | ly Viewed Patients(show | v search results) |             |     |        | Data Completeness                   |                        |              |
| Search By      |                 | Last            | t Name                  | First Name        | Middle Name | MRN | Gender | Data Export                         |                        | Alternate ID |
| Patient Name   | ~               |                 |                         |                   |             |     |        | ACC/NCDR Harvest                    |                        |              |
| Search Text    |                 |                 |                         |                   |             |     |        | NCDR Submission<br>AHA/GWTG Harvest |                        |              |
| Patient Type   |                 |                 |                         |                   |             |     |        | CCORP Harvest<br>STS Harvest        |                        |              |
| All Patients   | V               |                 |                         |                   |             |     |        |                                     |                        |              |
| Data Form      |                 |                 |                         |                   |             |     |        |                                     |                        |              |
| All Data Forms | V               |                 |                         |                   |             |     |        |                                     |                        |              |
| Facility       |                 |                 |                         |                   |             |     |        |                                     |                        |              |
| All Facilities |                 |                 |                         |                   |             |     |        |                                     |                        |              |
| Clear          | iearch          |                 |                         |                   |             |     |        |                                     |                        |              |

You can select the Registry, Facility, and Quarter or choose your timeframe. You can also set a specific View if you decide to do so. Selecting a facility isn't required for you to run the search.

| 🧼 CardiacCare™     | Search Patients            | go + New Patient |                |                      |                     |                 |             | Harvest/E | xport <del>~</del> Ut |
|--------------------|----------------------------|------------------|----------------|----------------------|---------------------|-----------------|-------------|-----------|-----------------------|
| Data Compl         | eteness<br>All F           | acilities        | Manually       | select dates 🛛 🗸     | mm/dd/yyyy<br>dates | mm/dd/yyyy      | All Views   | F         | Run Clear             |
|                    |                            |                  |                |                      |                     |                 |             | -         |                       |
| electing the       | ACC/NCDR Cath              | PCI v5.0 form    | n allows you ' | to check E           | xclude Diagno       | ostic Cath Only | Episodes of | Care.     |                       |
| Data Complete      | eness                      |                  |                |                      |                     |                 |             |           |                       |
| ACC/NCDR CathPCI v | cath Only Episodes of Care | n Heart Health X | Q4 2023        | cords with missing d | 10/01/2023          | 12/31/2023      | All Views   |           | Run Clea              |
|                    |                            |                  |                |                      |                     |                 |             |           |                       |

If you select *Include records with missing dates,* it will include procedures that don't have a date within your specified timeframe.

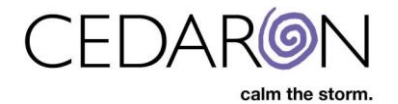

After inputting the Data form, facility, quarter, or specific timeframe, you are now ready to select Run The patient records will be displayed within the timeframe you chose. **Data Completeness** ACC/NCDR CathPCI v5.0 × V All Facilities Manually select dates v 01/01/2020 02/20/2024 All Views Clear Exclude Diagnostic Cath Only Episodes of Care Include records with missing dates Filter (expand to choose filters) 5 Records Select a record to view list of questions with Last Name First Name DOB MRN Procedure Date 17 Arrival Date Discharge Date Abstractor **X** 4 \* : A ÷ 0 errors All 84 Patient Test 05/05/1955 MR123456 08/04/2020 08/12/2020 08/12/2020 342514325 49 Sammy Samme 01/11/1950 06/10/2020 06/10/2020 06/20/2020 1 74 ACOSTA SHELBY 10/14/1956 767759757 05/03/2022 05/01/2022 05/05/2022 ACOSTA SHELBY 10/14/1956 767759757 05/02/2022 05/01/2022 05/05/2022 85 MPA333145 AARON SHARLA 05/11/1948 02/05/2024 02/04/2024 02/07/2024 CHRISTIAN BARNES 

You can filter through the patient records once you input the data for your completeness check. You can use the Filter option at any time. Selecting the Filter arrow will expand the chart to show you the Display Columns, Errors, Question Types, and Relevant Questions. You will notice that the icons under Errors match those next to the patients.

| Filter (expand to choose filters) |                  |                      |                               |
|-----------------------------------|------------------|----------------------|-------------------------------|
| Display Columns                   | Errors           | Question Types       | Relevant Questions            |
| First Name                        | Show Missing     | No Attributes        | Z. Administration             |
| DOB                               | 🖾 🌟 Show Unusual | 🛛 📴 Custom Question  | A. Demographics               |
| MRN                               | Show Required    | 🖉 🥹 Minimal Data Set | B. Episode of Care            |
| Procedure Date                    | 🖾 ⊘ Show Invalid | 🖾 🔟 AUC              | E C. History and Risk Factors |
| Arrival Date                      |                  |                      | D. Pre-Procedure Information  |
| Discharge Date                    |                  |                      | SAQ and Rose Dyspnea Scale    |
| Abstractor                        |                  |                      | E. Procedure Information      |
|                                   |                  |                      | 🕀 🗹 F. Labs                   |
|                                   |                  |                      | 🕀 🗹 G. Cath Lab Visit         |
|                                   |                  |                      | H. Coronary Anatomy           |
|                                   |                  |                      | 5 Records                     |

|             |              |            |           |                  |                |                  |                  |            |            |            |     | Records |
|-------------|--------------|------------|-----------|------------------|----------------|------------------|------------------|------------|------------|------------|-----|---------|
| Last Name 🗘 | First Name 💠 | DOB 💠      | MRN \$    | Procedure Date ↓ | Arrival Date 🗢 | Discharge Date 🗢 | Abstractor \$    | <b>X</b> ¢ | <b>*</b> ÷ | <b>A</b> ¢ | 0 🗘 |         |
|             |              |            |           |                  |                |                  | All 🗸            |            |            |            |     |         |
| Patient     | Test         | 05/05/1955 | MR123456  | 08/04/2020       | 08/12/2020     | 08/12/2020       |                  | 84         |            | 1          | 3   | Ø       |
| Sammy       | Samme        | 01/11/1950 | 342514325 | 06/10/2020       | 06/10/2020     | 06/20/2020       |                  | 49         | 1          |            | 1   | Ø       |
| ACOSTA      | SHELBY       | 10/14/1956 | 767759757 | 05/03/2022       | 05/01/2022     | 05/05/2022       |                  | 74         |            |            |     | Ø       |
| ACOSTA      | SHELBY       | 10/14/1956 | 767759757 | 05/02/2022       | 05/01/2022     | 05/05/2022       |                  | 85         |            |            |     | Ø       |
| AARON       | SHARLA       | 05/11/1948 | MPA333145 | 02/05/2024       | 02/04/2024     | 02/07/2024       | CHRISTIAN BARNES | 1          | 2          |            |     |         |

Show Missing = There is no data filled out for that question.

Show Unusual = This may be outside the standard metric and may require double-checking the data.

Show Required = This data was left blank and must be filled out for a successful submission.

Show Invalid = There is data entered, but it is not a valid value.

\*\*Missing and required data do not overlap. A required field that is missing will only show up as a red required missing and not a regular purple missing field \*\*Unusual and Invalid data CAN overlap, but it is rare for this to happen in practice. Our data form does

NOTE – Some, or a percentage of the regular missing fields may be required to pass submission.

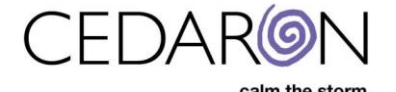

not allow invalid data entered by the user to be saved, but data can become invalid in other ways. A field could show up as both invalid and unusual\*\*

Unchecking an item under the Display Columns will remove that item from displaying on the patient's records. The example below shows that the Arrival Date is unchecked. Therefore, it is no longer visible next to the patient's records.

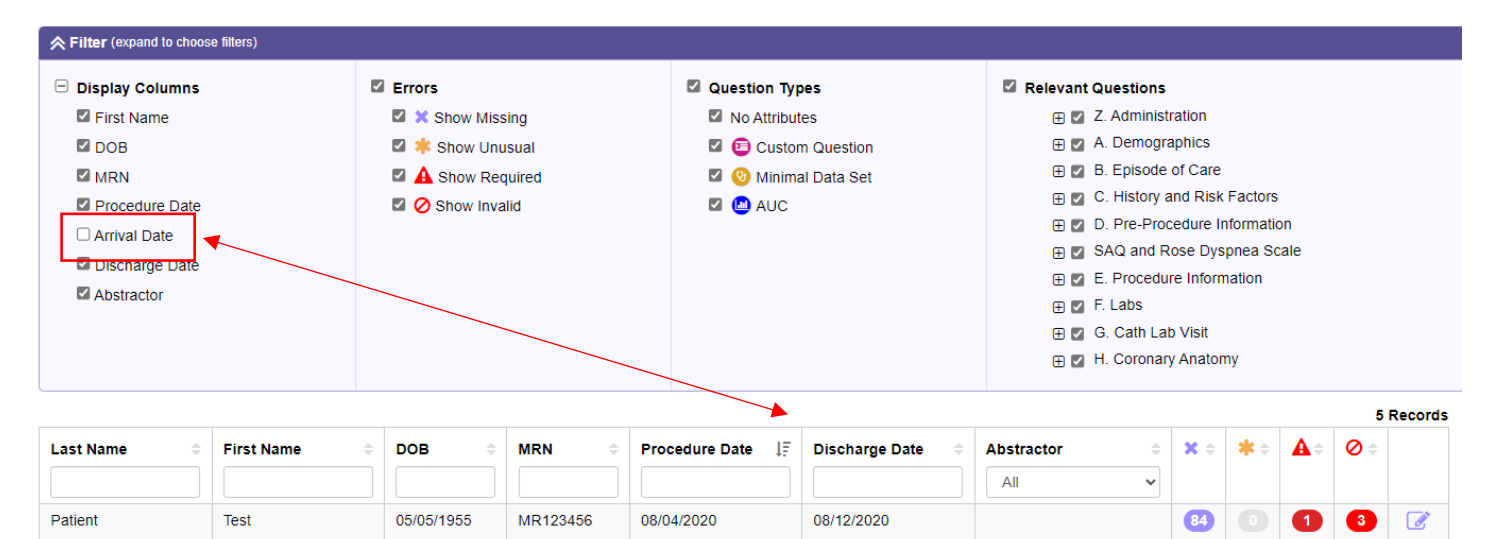

06/20/2020

05/05/2022

05/05/2022

02/07/2024

49

74

85

1

CHRISTIAN BARNES

1

2

1

Sammy

ACOSTA

ACOSTA

AARON

irrelevant.

Samme

SHELBY

SHELBY

SHARLA

01/11/1950

10/14/1956

10/14/1956

05/11/1948

342514325

767759757

767759757

MPA333145

06/10/2020

05/03/2022

05/02/2022

02/05/2024

Like Display Columns, the Errors section allows you to filter through those options by unchecking certain boxes. The example below shows that Show Required is the only error checked; therefore, it is reflected on the patient record. Test Patient is the only patient in the search with a Show Required error, so this patient is the only one visible.

You can do this with any item under Display Columns, removing that item from displaying on the patient's record. You may be interested in this option if you only look for the Procedure or Discharge Date, and the arrival date may be

| Filter (expand to choos                                                                                                    | e filters) |                                                                                                    |                              |      |                                                                                                    |                                       |                                                                                                    |                                                                                                    |                                           |            |             |         |
|----------------------------------------------------------------------------------------------------|------------|----------------------------------------------------------------------------------------------------|------------------------------|------|----------------------------------------------------------------------------------------------------|---------------------------------------|----------------------------------------------------------------------------------------------------|----------------------------------------------------------------------------------------------------|-------------------------------------------|------------|-------------|---------|
| <ul> <li>Filter (expand to choos</li> <li>Display Columns</li> <li>First Name</li> <li>DOB</li> <li>MRN</li> <li>Procedure Date</li> <li>Arrival Date</li> <li>Discharge Date</li> <li>Abstractor</li> </ul> | e filters) | <ul> <li>Errors</li> <li>Show Miss</li> <li>Show Unu</li> <li>A Show Rec</li> <li>Show Inva</li> </ul> | ing<br>sual<br>ulired<br>lid |      | <ul> <li>Question Typ</li> <li>No Attribut</li> <li>Custon</li> <li>O Minima</li> <li>AUC</li> </ul> | es<br>es<br>n Question<br>Il Data Set | <ul> <li>☑ Relevant Questions</li> <li>⊕ ☑ Z. Administ</li> <li>⊕ ☑ A. Demogr</li> <li>⊕ ☑ B. Episode</li> <li>⊕ ☑ C. History :</li> <li>⊕ ☑ D. Pre-Pro</li> <li>⊕ ☑ SAQ and F</li> <li>⊕ ☑ E. Procedu</li> <li>⊕ ☑ F. Labs</li> <li>⊕ ☑ G. Cath La</li> <li>⊕ ☑ H. Coronard</li> </ul> | tration<br>aphics<br>of Care<br>and Risk<br>cedure Ir<br>Rose Dys<br>ire Inform<br>b Visit<br>y Anator | Factors<br>nformatio<br>pnea Sc<br>nation | on         |             |         |
|                                                                                                    |            |                                                                                                    |                              |      |                                                                                                    |                                       |                                                                                                    |                                                                                                    |                                           |            | 5 F         | Records |
| Last Name 🗘                                                                                                    | First Name | DOB \$                                                                                                 | MRN \$                       | Pro  | cedure Date ↓                                                                                        | Discharge Date 🗢                      | Abstractor $\Leftrightarrow$                                                                                                    | <b>X</b> \$                                                                                            | *÷                                        | <b>A</b> ≑ | <b>Ø</b> \$ |         |
| Patient                                                                                                    | Test       | 05/05/1955                                                                                             | MR123456                     | 08/0 | 4/2020                                                                                               | 08/12/2020                            |                                                                                                    | 84                                                                                                    |                                           | 1          | 3           |         |
| Sammy                                                                                                    | Samme      | 01/11/1950                                                                                             | 342514325                    | 06/1 | 0/2020                                                                                               | 06/20/2020                            |                                                                                                    | 49                                                                                                    | 1                                         |            | 1           |         |
| ACOSTA                                                                                                    | SHELBY     | 10/14/1956                                                                                             | 767759757                    | 05/0 | 3/2022                                                                                               | 05/05/2022                            |                                                                                                    | 74                                                                                                    |                                           |            |             |         |
| ACOSTA                                                                                                    | SHELBY     | 10/14/1956                                                                                             | 767759757                    | 05/0 | 2/2022                                                                                               | 05/05/2022                            |                                                                                                    | 85                                                                                                    |                                           |            |             |         |
| AARON                                                                                                    | SHARLA     | 05/11/1948                                                                                             | MPA333145                    | 02/0 | 05/2024                                                                                              | 02/07/2024                            | CHRISTIAN BARNES                                                                                                    | 1                                                                                                    | 2                                         |            |             |         |

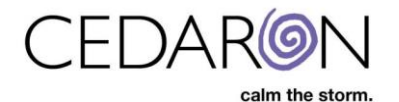

| Filter (expand to choose filters)                                                                                                    |                                                                                                    |                                                                                                    |                                                                                                    |
|----------------------------------------------------------------------------------------------------|----------------------------------------------------------------------------------------------------|----------------------------------------------------------------------------------------------------|----------------------------------------------------------------------------------------------------|
| <ul> <li>Display Columns</li> <li>First Name</li> <li>DOB</li> <li>MRN</li> <li>Procedure Date</li> <li>Arrival Date</li> <li>Discharge Date</li> <li>Abstractor</li> </ul> | <ul> <li>Errors</li> <li>Show Missing</li> <li>Show Unusual</li> <li>A Show Required</li> <li>Show Invalid</li> </ul> | <ul> <li>Question Types</li> <li>No Attributes</li> <li>So Custom Question</li> <li>Minimal Data Set</li> <li>AUC</li> </ul> | <ul> <li>Relevant Questions</li> <li>Z. Administration</li> <li>A. Demographics</li> <li>B. Episode of Care</li> <li>C. History and Risk Factors</li> <li>D. Pre-Procedure Information</li> <li>SAQ and Rose Dyspnea Scale</li> <li>E. Procedure Information</li> <li>E. Procedure Information</li> <li>F. Labs</li> <li>G. Cath Lab Visit</li> <li>H. Coronary Anatomy</li> </ul> |
|                                                                                                    |                                                                                                    |                                                                                                    | 1 Record                                                                                                    |
| Last Name 💠 First Name                                                                                                    | DOB                                                                                                    | Procedure Date ↓     ↓                                                                                                    | ge Date   Abstractor  All  V                                                                                                    |
| Patient Test                                                                                                    | 05/05/1955 MR123456                                                                                                   | 08/04/2020 08/12/20                                                                                                    | 020 1 2                                                                                                    |

Selecting the Question Type lets you view patient record attributes: Custom Questions, Minimal Data Set, and AUC. The image below shows an example of Appropriate Use Criteria selected. The patient Shelby Acosta was selected, and on the right side of the screen, you can see the missing AUC from this patient record.

| Filter (expand to choose                                                                                                    | se filters) |                                                                                                    |                               |                            |     |                                                                 |                                       |        |   |                                                                                                    |                                                                                            |                                                                 |                                      |            |            |         |                                                                                                    |
|----------------------------------------------------------------------------------------------------|-------------|----------------------------------------------------------------------------------------------------|-------------------------------|----------------------------|-----|-----------------------------------------------------------------|---------------------------------------|--------|---|----------------------------------------------------------------------------------------------------|--------------------------------------------------------------------------------------------|-----------------------------------------------------------------|--------------------------------------|------------|------------|---------|----------------------------------------------------------------------------------------------------|
| <ul> <li>Display Columns</li> <li>First Name</li> <li>DOB</li> <li>MRN</li> <li>Procedure Date</li> <li>Arrival Date</li> <li>Discharge Date</li> <li>Abstractor</li> </ul> |             | <ul> <li>Errors</li> <li>Show</li> <li>Show</li> <li>A show</li> <li>Show</li> <li>Show</li> </ul> | Missi<br>Unus<br>Req<br>Inval | ing<br>sual<br>uired<br>id |     | Question Ty     No Attribut     © Custor     © Minim:     © AUC | es<br>es<br>n Question<br>al Data Set |        |   | ■         Relevant Question           □         Z. Admini           □         A. Demog           □         A. Demog           □         B. Episod           □         C. History           □         D. Pre-Pr           □         D. Pre-Pr           □         SAQ and           □         E. Proceet           □         F. Proceet           □         G. Cath L           □         G. Cath L           □         W. H. Corona | istratio<br>graphi<br>de of C<br>y and I<br>rocedu<br>Rose<br>dure Ir<br>_ab Vis<br>ary An | n<br>are<br>Risk F<br>re Info<br>Dyspi<br>forma<br>itt<br>atomy | actors<br>ormatio<br>nea Sc<br>ation | n<br>ale   |            |         |                                                                                                    |
|                                                                                                    |             |                                                                                                    |                               |                            |     |                                                                 |                                       |        |   |                                                                                                    |                                                                                            |                                                                 |                                      |            | 4          | Records | ACOSTA, SHELBY (5/2/2022 7:00 AM)                                                                                                    |
| Last Name 🗘                                                                                                    | First Name  |                                                                                                    | \$                            | MRN                        | ÷ F | Procedure Date 17                                               | Discharge E                           | Date 🗘 | A | All v                                                                                                    | • X                                                                                        | \$                                                              | *≎                                   | <b>A</b> ¢ | <b>Ø</b> ‡ |         | Correct Record                                                                                                    |
| Patient                                                                                                    | Test        | 05/05/1955                                                                                         |                               | MR123456                   | 0   | 08/04/2020                                                      | 08/12/2020                            |        |   |                                                                                                    | (                                                                                          | 5                                                               |                                      | 1          | 1          | Ø       | C. HISTORY AND RISK FACTORS                                                                                                    |
| Sammy                                                                                                    | Samme       | 01/11/1950                                                                                         |                               | 342514325                  | C   | 06/10/2020                                                      | 06/20/2020                            |        |   |                                                                                                    |                                                                                            | 3                                                               |                                      |            | 1          | Ø       | 🧐 🥙 Prior Coronary Artery Bypass Graft                                                                                                    |
| ACOSTA                                                                                                    | SHELBY      | 10/14/1956                                                                                         |                               | 767759757                  | C   | 05/03/2022                                                      | 05/05/2022                            |        |   |                                                                                                    | 6                                                                                          | D                                                               | 0                                    | 0          |            | Ø       | [4515: PriorCABG]                                                                                                    |
| ACOSTA                                                                                                    | SHELBY      | 10/14/1956                                                                                         |                               | 767759757                  | C   | 56/02/2022                                                      | 05/05/2022                            |        |   |                                                                                                    | •                                                                                          | 8                                                               |                                      |            |            | đ       | <ul> <li>Diabetes Mellitus (455: Diabetes)</li> <li>D. PRE-PROCEDURE INFORMATION</li> <li>PRE-PROCEDURE MEDICATIONS</li> <li>SAQ AND ROSE DYSPNEA SCALE</li> <li>SA QUESTIONNAIRE</li> <li>OVER THE PAST FOUR WEEKS, AS A RESULT OF<br/>YOUR ANGINA, HOW MUCH DIFFICULTY HAVE<br/>YOU HAD IN:</li> </ul> |
|                                                                                                    |             |                                                                                                    |                               |                            |     |                                                                 |                                       |        |   |                                                                                                    |                                                                                            |                                                                 |                                      |            |            |         | 20 Data: Difficulty walking indoors on level<br>ground (5301: PreProcSAQQ1a)                                                                                                    |

The image below shows patient Sharla Aaron highlighted. On the right, you can see the patient's name, **1** Show Missing Error, and **2** Show Unusual Errors.

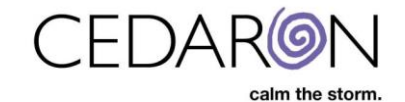

|             |              |            |           |                |                  |                  |     |    |            | 5          | Records | AARON SHARLA (2/5/2024 10:44 PM)                |
|-------------|--------------|------------|-----------|----------------|------------------|------------------|-----|----|------------|------------|---------|-------------------------------------------------|
| Last Name 🔶 | First Name 🗘 | DOB 💠      | MRN \$    | Procedure Date | Discharge Date 👙 | Abstractor  \$   | X ÷ | *÷ | <b>A</b> ÷ | <b>Ø</b> ‡ |         |                                                 |
|             |              |            |           |                |                  | All              |     |    |            |            |         | Correct Record                                  |
| Patient     | Test         | 05/05/1955 | MR123456  | 08/04/2020     | 08/12/2020       |                  | 84  |    | 1          | 3          | Ø       | Z. ADMINISTRATION                               |
| Sammy       | Samme        | 01/11/1950 | 342514325 | 06/10/2020     | 06/20/2020       |                  | 49  | 1  |            | 1          | Ø       | ABSTRACTOR (CUSTOM)                             |
| ACOSTA      | SHELBY       | 10/14/1956 | 767759757 | 05/03/2022     | 05/05/2022       |                  | 74  |    |            |            |         | Abstractor Date                                 |
| ACOSTA      | SHELBY       | 10/14/1956 | 767759757 | 05/02/2022     | 05/05/2022       |                  | 85  | 0  |            |            |         | E. PROCEDURE INFORMATION                        |
| AARON       | SHARLA       | 05/11/1948 | MPA333145 | 02/05/2024     | 02/07/2024       | CHRISTIAN BARNES | 1   | 2  | 0          |            | Ø       | Systolic Blood Pressure [6016: ProcSystolicBP]* |
|             |              |            |           |                |                  |                  |     |    |            |            |         | Oontrast Volume [7215: ContrastVol]*            |

If you select Correct Record, a window with just the missing information will appear for that patient. You can choose to fill out the missing information, or you can select See Full Record to go to the entire case. The data you enter in this window is automatically saved.

| Exclude Diagnostic Cath Ony Episodes of Care </th <th>ACC/NCDR CathF</th> <th>PCI v5.0 × V</th> <th>All Facilities</th> <th>1</th> <th></th> <th></th> <th>Run Clear</th>                                                                                                    | ACC/NCDR CathF            | PCI v5.0 × V              | All Facilities                         | 1                                                                                    |            |        | Run Clear                                                          |
|----------------------------------------------------------------------------------------------------|---------------------------|---------------------------|----------------------------------------|--------------------------------------------------------------------------------------|------------|--------|--------------------------------------------------------------------|
| Fifter (orpand to choose filters) <ul> <li>Abstractor (Custom)</li> <li> <ul></ul></li></ul>                                                                                                    | Exclude Diagnos           | tic Cath Only Episodes of | Care                                   | ✓ Z. Administration                                                                  |            |        |                                                                    |
| Last Name First Name DOB   Patient Test 05/05/1955   Sammy Samme 01/11/1950   ACOSTA SHELBY 01/11/1950   ACOSTA SHELBY 01/11/1950   ACOSTA SHELBY 01/11/1950   OS/105/1056 Procedure information   COSTA SHELBY 01/11/1950   OS/05/1056 Procedure information   COSTA SHELBY   01/11/1950   COSTA SHALA   05/101/11/1950   COSTA   SHARLA 05/11/1940   CONTrast Volume [7215: ContrastVol]   05/001/2016/001   Contrast Volume [7215: ContrastVol]   05/001/2016/001/2016/001                                                                                                    | ➢ Filter (expand to       | choose filters)           |                                        | ✓ Abstractor (Custom)                                                                |            |        |                                                                    |
| Patient       Test       05/05/1955         Sammy       Samme       01/11/1950         ACOSTA       SHELBY       01/11/1950         ACOSTA       SHELBY       10/14/1956         ACOSTA       SHAELA       05/11/1945         OS Contrast Volume [7215: ContrastVol]       350       mt         · Usual range is between 5 and 300       · Usual range is between 5 and 300       · Usual range is between 5 and 300                                                                                                    | Last Name                 | First Name                |                                        | 🛿 😰 Abstractor Date                                                                  | mm/dd/yyyy |        | AARON, SHARLA (2/5/2024 10:44 PM)                                  |
| Samme       01/11/1950       ABSTRACTOR (CUSTOM)         ACOSTA       SHELBY       10/14/1956       © Systolic Blood Pressure [6016: ProcSystolicBP]       8       mm[Haj]       Abstractor Date         ACOSTA       SHELBY       10/14/1956       · Usual range is between 50 and 220       -       -       -       -       -       -       -       -       -       -       -       -       -       -       -       -       -       -       -       -       -       -       -       -       -       -       -       -       -       -       -       -       -       -       -       -       -       -       -       -       -       -       -       -       -       -       -       -       -       -       -       -       -       -       -       -       -       -       -       -       -       -       -       -       -       -       -       -       -       -       -       -       -       -       -       -       -       -       -       -       -       -       -       -       -       -       -       -       -       -       -       -       - <td>Patient</td> <td>Test</td> <td>05/05/1955</td> <td>✓ E. Procedure Information</td> <td></td> <td></td> <td>Z. ADMINISTRATION</td>                                                                                                    | Patient                   | Test                      | 05/05/1955                             | ✓ E. Procedure Information                                                           |            |        | Z. ADMINISTRATION                                                  |
| KARON         SHARLA         05/11/1948         © © Contrast Volume [7215: ContrastVol]         350         mL         © Systolic Blood Pressure [6016: Proc Systol           - Usual range is between 5 and 300         - Usual range is between 5 and 300         - Optimized Volume [7215: ContrastVolume [7215: ContrastVol | Sammy<br>ACOSTA<br>ACOSTA | Samme<br>SHELBY<br>SHELBY | 01/11/1950<br>10/14/1956<br>10/14/1956 | Systolic Blood Pressure [6016: ProcSystolicBP]     Usual range is between 50 and 220 | 8          | mm[Hg] | ABSTRACTOR (CUSTOM)<br>Abstractor Date<br>E. PROCEDURE INFORMATION |
|                                                                                                    | ARON                      | SHARLA                    | 05/11/1948                             | Contrast Volume [7215: ContrastVol]     Usual range is between 5 and 300             | 350        | mL     | Systolic Blood Pressure [6016: ProcSystolic                        |
|                                                                                                    |                           |                           |                                        |                                                                                      |            |        |                                                                    |

## Select this icon to access the patient record to make corrections. You can choose to see the Full Record from this window as well.

|             |              |            |           |                   |                  |                  |             |     |            | 5   | Records | Sammy, Samme (6/10/2020 1:03 PM) |
|-------------|--------------|------------|-----------|-------------------|------------------|------------------|-------------|-----|------------|-----|---------|----------------------------------|
| Last Name 🔶 | First Name 🔶 | DOB 🗘      | MRN \$    | Procedure Date 17 | Discharge Date 👙 | Abstractor       | <b>X</b> \$ | * 🗧 | <b>A</b> ÷ | 0 🗘 |         | ·····                            |
|             |              |            |           |                   |                  | All 🗸            |             |     |            |     |         | Correct Record                   |
| Patient     | Test         | 05/05/1955 | MR123456  | 08/04/2020        | 08/12/2020       |                  | 84          |     | 1          | 3   |         | Z. ADMINISTRATION                |
| Sammy       | Samme        | 01/11/1950 | 342514325 | 06/10/2020        | 06/20/2020       |                  | 49          |     |            | 0   |         | ABSTRACTOR (CUSTOM)              |
| ACOSTA      | SHELBY       | 10/14/1956 | 767759757 | 05/03/2022        | 05/05/2022       |                  | 74          |     |            |     |         | Abstractor Name                  |
| ACOSTA      | SHELBY       | 10/14/1956 | 767759757 | 05/02/2022        | 05/05/2022       |                  | 85          |     |            |     |         | Abstractor Date                  |
| AARON       | SHARLA       | 05/11/1948 | MPA333145 | 02/05/2024        | 02/07/2024       | CHRISTIAN BARNES | 1           | 2   |            |     |         | A. DEMOGRAPHICS                  |

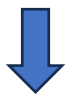

|                   |                           |                | CEL                                                               | DARØN                       |                                                              |
|-------------------|---------------------------|----------------|-------------------------------------------------------------------|-----------------------------|--------------------------------------------------------------|
|                   |                           |                |                                                                   | calm the storm.             |                                                              |
| Data Comple       | eteness                   |                | Sammy, Samme<br>DOB: 1/11/1950 MRN: 342514325 Procedure Date: 6/1 | 0/2020 13:03                | All Record C                                                 |
| ACC/NCDR CathF    | PCI v5.0 × V              | All Facilities |                                                                   |                             | 🔺 🛛 🗸 Run Clear                                              |
| Exclude Diagnos   | tic Cath Only Episodes of | f Care         | ✓ Z. Administration                                               |                             |                                                              |
| Filter (expand to | choose filters)           |                | ✓ Abstractor (Custom)                                             |                             |                                                              |
| Last Name         | First Name                | 🗢 ров 🗢        | 🛿 🔁 Abstractor Name                                               | ♥ (unspecified)             | - T Sammy, Samme (6/10/2020 1:03 PM)                         |
|                   |                           |                | 🛿 😇 Abstractor Date                                               | mm/dd/yyyy                  | Correct Record                                               |
| Patient           | Test                      | 05/05/1955     |                                                                   |                             | Z. ADMINISTRATION                                            |
| Sammy             | Samme                     | 01/11/1950     |                                                                   |                             | ABSTRACTOR (CUSTOM)                                          |
| ACOSTA            | SHELBY                    | 10/14/1956     | <ul> <li>A. Demographics</li> </ul>                               |                             | Abstractor Name                                              |
| ACOSTA            | SHELBY                    | 10/14/1956     | 🛿 😰 🧐 Other ID Same as MRN                                        |                             | Abstractor Date                                              |
| AARON             | SHARLA                    | 05/11/1948     | 🛛 🗐 Other ID [2045: OtherID]                                      |                             | A. DEMOGRAPHICS                                              |
|                   |                           |                |                                                                   |                             | Other ID Same as MRN                                         |
|                   |                           |                | 0 0 Sex [2060: Sex]                                               | (unspecified)               | Other ID [2045: OtherID]                                     |
|                   |                           |                | Batiant Zin Code (2005: ZinCode)                                  |                             | Sex [2060: Sex]                                              |
|                   |                           |                |                                                                   |                             | Patient Zip Code [2065: ZipCode]                             |
|                   |                           |                | Previou                                                           | s Record 2 of 5 Next Record | IIISpanic or Latino Ethnicity [2076: HispOrig]               |
|                   |                           |                |                                                                   |                             | B. EPISODE OF CARE                                           |
|                   |                           |                |                                                                   |                             | Bealth Insurance Claim Number (HIC) [3015: HIC]              |
|                   |                           |                |                                                                   |                             | Patient Enrolled in Research Study     [3020: EnrolledStudy] |
|                   |                           |                |                                                                   |                             | C. HISTORY AND RISK FACTORS                                  |
|                   |                           |                |                                                                   |                             | 🕲 Weight [6005: Weight]*                                     |

After filling out a patient's record, you can easily select Next Record to move to the next patient on your list.

| Last Name | First Name | DOB 💠      | MRN \$    | Procedure Date | Discharge Date 🗘 | Abstractor $\Rightarrow$ | <b>X</b> \$ | <b>*</b> ÷ | <b>A</b> ‡ | <b>Ø</b> \$ |   |
|-----------|------------|------------|-----------|----------------|------------------|--------------------------|-------------|------------|------------|-------------|---|
| Patient   | Test       | 05/05/1955 | MR123456  | 08/04/2020     | 08/12/2020       |                          | 84          | 0          | 1          | 3           |   |
| Sammy     | Samme      | 01/11/1950 | 342514325 | 06/10/2020     | 06/20/2020       |                          | 49          | 1          |            | 1           | Ø |
| ACOSTA    | SHELBY     | 10/14/1956 | 767759757 | 05/03/2022     | 05/05/2022       |                          | 74          |            |            |             |   |
| ACOSTA    | SHELBY     | 10/14/1956 | 767759757 | 05/02/2022     | 05/05/2022       |                          | 85          |            |            |             |   |
| AARON     | SHARLA     | 05/11/1948 | MPA333145 | 02/05/2024     | 02/07/2024       | CHRISTIAN BARNES         | 1           | 2          |            |             |   |

| Z. Administration                            |               |            | ✓ Z. Administration              |                           |
|----------------------------------------------|---------------|------------|----------------------------------|---------------------------|
| ✔ Abstractor (Custom)                        |               |            | ✓ Abstractor (Custom)            |                           |
| 🛛 😰 Abstractor Name                          | (unspecified) | т <b>Т</b> | 🛛 🕒 Abstractor Name              | (unspecified)     •     • |
| 😡 🔁 Abstractor Date                          | mm/dd/yyyy    |            | Abstractor Date                  | mm/dd/yyyy                |
| A. Demographics                              |               |            | A. Demographics                  |                           |
| ) 🕙 SSN [2030: SSN]                          | NID123        |            | 🛿 📴 🚱 Other ID Same as MRN       | 0                         |
| SSN (2030) must be 9 numeric characters long | _             |            | 🛿 🚱 Other ID [2045: OtherID]     |                           |
| Gother ID Same as MRN                        |               |            | 0 🕑 Sex [2060: Sex]              | (unspecified)             |
|                                              |               |            | Deliant Zin Onde 10005: ZinOndel |                           |

Selecting an item under the patient's record will open the Correct Record window and take you straight to the item you selected.

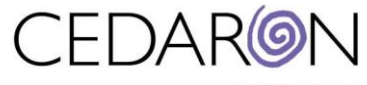

calm the storm.

|           | · · · · · · · · · · · · · · · · · · · |            |           |                |                  |            |             | 4  | Recoras    |            |   |
|-----------|---------------------------------------|------------|-----------|----------------|------------------|------------|-------------|----|------------|------------|---|
| Last Name | First Name                            | DOB ¢      | MRN \$    | Procedure Date | Discharge Date 🔶 | Abstractor | <b>X</b> \$ | *÷ | <b>A</b> ÷ | <b>Ø</b> ‡ |   |
|           |                                       |            |           |                |                  | All 🗸      |             |    |            |            |   |
| Patient   | Test                                  | 05/05/1955 | MR123456  | 08/04/2020     | 08/12/2020       |            | 84          |    | 1          | 3          |   |
| Sammy     | Samme                                 | 01/11/1950 | 342514325 | 06/10/2020     | 06/20/2020       |            | 49          |    |            | 1          |   |
| ACOSTA    | SHELBY                                | 10/14/1956 | 767759757 | 05/03/2022     | 05/05/2022       |            | 74          |    |            |            | Ø |
| ACOSTA    | SHELBY                                | 10/14/1956 | 767759757 | 05/02/2022     | 05/05/2022       |            | 73          |    |            |            |   |

## Sammy, Samme (6/10/2020 1:03 PM)

| Correct Record                                              |
|-------------------------------------------------------------|
| Z. ADMINISTRATION                                           |
| ABSTRACTOR (CUSTOM)                                         |
| Abstractor Name                                             |
| Abstractor Date                                             |
| A. DEMOGRAPHICS                                             |
| 😰 🕲 Other ID Same as MRN                                    |
| Other ID [2045: OtherID]                                    |
| ⊗ Sex [2060: Sex]                                           |
| 😢 Patient Zip Code [2065: ZipCode]                          |
| 🕲 Hispanic or Latino Ethnicity [2076: HispOrig]             |
| B. EPISODE OF CARE                                          |
| ⊗ Health Insurance Claim Number (HIC) [3015: HIC]           |
| Patient Enrolled in Research Study<br>[3020: EnrolledStudy] |
| C. HISTORY AND RISK FACTORS                                 |

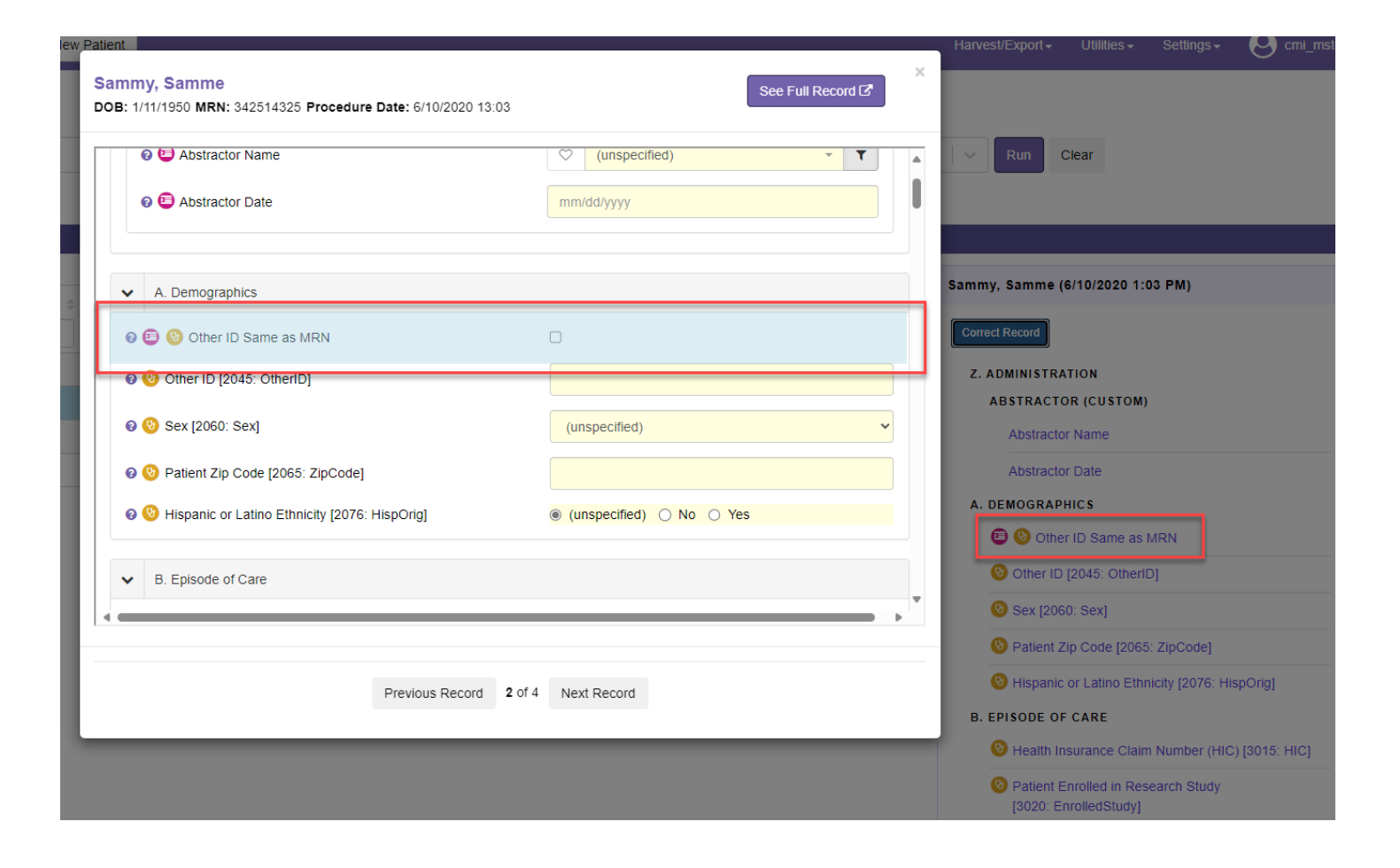

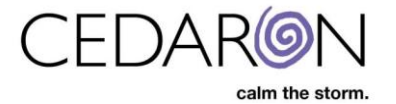

The column Relevant Questions allows you to search for specific questions missing from the patients in your timeframe. The example below shows the Episode of Care expanded and Health Insurance Claim Number selected. This will bring up the patients with this information missing from their records.

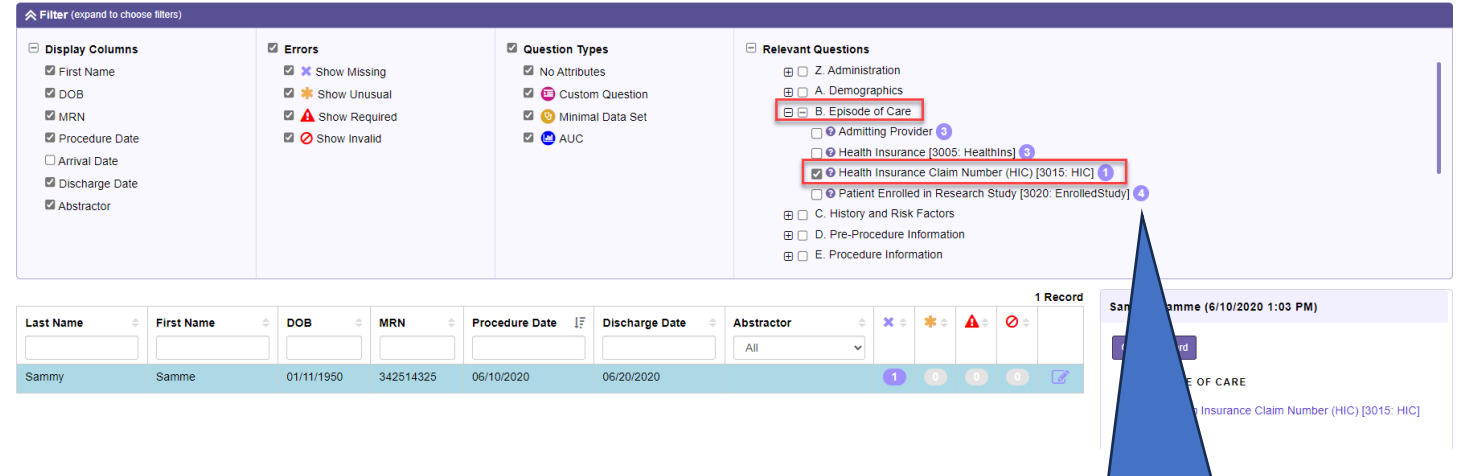

The image above shows that one patient was missing their Health Insurance Claim Number.

Filtering through Relevant Questions allows you to see what is relevant to you for your data completeness check.

The number on the right of the relevant questions tells you how many patients have that item missing from their record.